# 1 OBRAČUN IN POROČANJE OBDAVČENIH ODPRAVNIN, JUBILEJNIH NAGRAD IN SOLIDARNOSTNIH POMOČI

Kadar obračunavate izplačilo opravnin, jubilejnih nagrad ali solidarnostnih pomoči, **ki so obdavčene**, kar pomeni, da presegajo znesek, ki je določen z uredbo vlade, morate ta izplačila obračunati in poročati v obračunu, ki je ločen od obračuna plače. Poročate pa na REK-O obrazcu pod šifro dohodka 1003.

Obdavčen je torej samo del izplačila nad zneskom, ki je določen z uredbo vlade. V nadaljevanju se za znesek, ki predstavlja pri posameznem dodatku mejo med delom dodatka za katerega se ne plačuje dajatev in delom dodatka za katerega se plačuje dajatve, uporablja izraz **mejni znesek**.

Če pa izplačujete zneske, ki ne presegajo uredbe vlade, jih obračunajte in poročajte skupaj z plačo.

# 1.1 PRIPRAVA ZA OBRAČUN DAJATEV NAD UREDBO VLADE

### 1.1.1 Vklop obračuna dajatev nad uredbo vlade

V programu se v Sistem -> Nastavitve -> Obračun -> Splošno preko nastavitve Prispevki nad uredbo vlade se obračunavajo (na nivoju posameznega podjetja) določa ali bo program kontroliral velikost vnešenih dodatkov in po potrebi obračunal dajatve ali ne.

Če ne izplačujete zneskov, ki so višji od zneskov določenih z uredbo vlade, vam nastavitve za obračun nad uredbo vlade ni potrebno vklapljati.

#### 1.1.2 Nastavitev mejnih zneskov do katerih se dajatve ne obračunavajo

Podatki o mejnih zneskih se vnašajo na Podatki za vsa podjetja -> Neobdavčeni zneski.

V kolono mejni znesek za vsako dajatev pri dodatkih in odbitkih, kjer želite, da se upoštevajo mejni zneski, vnesete mejni znesek, to je znesek do katerega se dajatve ne obračunavajo.

Če želite, da se dajatve obračunajo od celotnega zneska, vnesete 0 (nič). Če želite, da se dajatve sploh ne obračunajo, vnesete nek dovolj velik znesek, ki ga dodatek/odbitek nikoli ne doseže, npr. 9,999,999,999.00.

V istem ekranu se vnašajo tudi mejni zneski za dodatno prostovoljno pokojninsko zavarovanje. Vnašata se dva mejna zneska oziroma pogoja, program pa pri obračunu upošteva tistega, ki je pri konkretnem delavcu nižki. Znesek izračunan na podlagi procenta plačanih prispevkov se namreč od delavca do delavca razlikuje.

| Mejni znes   | ki, do     | katerih ni obdavčitve | za: Avgust 2024 |                                  |               |         |        |    |
|--------------|------------|-----------------------|-----------------|----------------------------------|---------------|---------|--------|----|
| Mejni znes   | ki za      | regres in za dodatke  | na neto         | onis daistuona                   | moini moook   | o are o | docuni |    |
| postavke     | zap<br>št. | postavke              | postavke        | postavke                         | mejni znesek  | breme   | znesek | f  |
| BRUTO_REGRES | 01         | Bruto regres          | 01_DAVKI        | Davki iz osebnih dohodkov        | 9999999999.00 | D       |        | 1T |
|              |            |                       | 01_PRISPEVEK_IZ | PRISP.IZ BOD ZA SPIZ             | 9999999999.00 | D       |        |    |
|              |            |                       | 02_PRISPEVEK_IZ | PRISP.IZ BOD ZA ZDR.VARST        | 9999999999.00 | D       |        |    |
|              |            |                       | 03_PRISPEVEK_IZ | PRISP.IZ BOD ZA ZAPOSL.          | 9999999999.00 | D       |        |    |
|              |            |                       | 04_PRISPEVEK_IZ | PRISP.IZ BOD ZA POR.VARST        | 9999999999.00 | D       |        |    |
|              |            |                       | 01_PRISPEVEK_OD | PRISP.OD DOB ZA SPIZ             | 9999999999.00 | P       |        |    |
|              |            |                       | 02_PRISPEVEK_OD | PRISP.OD BOD ZA ZDR.VARS         | 9999999999.00 | P       |        |    |
|              |            |                       | 03_PRISPEVEK_OD | PRISP.OD BOD ZA ZAPOSLOV.        | 9999999999.00 | P       |        |    |
|              |            |                       | 04_PRISPEVEK_OD | PRISP.OD BOD ZA POŠ.PRI DE       | 9999999999.00 | Ρ       |        |    |
|              |            |                       | 05_PRISPEVEK_OD | PRISP.OD BOD ZA POR.VARS         | 9999999999.00 | P       |        |    |
|              |            |                       | 06_PRISPEVEK_OD | PRISPEVEK OD BOD ZA IZOBF        | 9999999999.00 | P       |        |    |
|              |            |                       | 07_PRISPEVEK_OD | Prisp. od bruto za stanov, sklad | 9999999999.00 | P       |        |    |
| ODATEK       | 01         | PREHRANA              | 01_PRISPEVEK_IZ | PRISP.IZ BOD ZA SPIZ             | 99999999.00   | D       |        |    |
|              |            |                       | 02_PRISPEVEK_IZ | PRISP.IZ BOD ZA ZDR.VARST        | 99999999,00   | D       |        | Ε, |

Kadar je v programu nastavljen vnos dodatkov/odbitkov na dan, je prikazana tudi kolona, ki sporoča ali je za posamezno postavko potrebno vnesti dnevni ali mesečni mejni znesek. V primeru da gre za dnevni mejni znesek, je vrednost **Da**, drugače pa **Ne**.

Ali gre za postavko na dnevni ali mesečni osnovi pa se nastavlja na Sistem -> Nastavitve -> Vsebina vnosov preko nastavitve Vnos dodatkov na dan v skupini podatkov po podjetju.

## 1.2 OBRAČUN IN POROČANJE

Kot rečeno, obračun dodatkov nad uredbo vlade napravite v ločenem obračunu npr. pod obračunom št. 2, pri čemer je obračun št. 1 namenjen obračunu plače.

Odpravnino, jubilejno nagrado itd. vnesete v celotnem znesku (torej neobdavčeni in obdavčeni znesek skupaj) pod ustrezni dodatek na neto v zavihku **Osnovna evidenca dela** v ekranu **Delavci, partnerji -> Evidenca dela** podobno, kot npr. vnesete znesek za prehrano pri obračunu plače.

Za obračun določite vrsto dohodka **1003 - Jubilejna nagrada, odpravnina ob upokojitvi...**. Vrsto dohodka vnesete bodisi v ekranu **Delavci, partnerji -> Evidenca dela** v polje **Vrsta dohodka** predno uporabite ukaz **Obračunaj**,

| X<br>i Alt-B             | 0bračun<br>Alt-O | aj K      | ončaj Esc                  |                              |                                        |                         |                       |                     | ×        |  |
|--------------------------|------------------|-----------|----------------------------|------------------------------|----------------------------------------|-------------------------|-----------------------|---------------------|----------|--|
| k Redn                   | o delo 🛛 🛛       | )ržavni p | prazniki H                 | edni dopu                    | ıst Bolez. do 30 dni 1 Bol             | ez. do 30 dni 2         | Bolez. do 30 dni 3    | Bolez. nad 30 dni 1 | Bolez. ı |  |
|                          |                  |           |                            |                              |                                        |                         |                       |                     |          |  |
|                          |                  | VSA II    | re skunai                  | 0.00                         | AVCUST 2024                            | No                      |                       |                     | 1003 -   |  |
| 1.,                      | Dodatki v znesku |           |                            | Prost. dod. pok. zavarovanje |                                        | Nast. obracu<br>Nakazil | na: lip<br>o odbitkov | Davčne posebnosti   |          |  |
| ан II.                   | Nadom            | nestila n | erefundirana               | a (boleznin                  | ne) Nadomestila re                     | fundirana               | Bonitete              | Bruto osnove vrst   | dela     |  |
| )8/2024                  |                  |           |                            |                              |                                        |                         |                       |                     |          |  |
|                          | Bruto doh        | odek [    |                            | 0.00 Bruto regre             |                                        | s (                     | 0.00                  |                     |          |  |
| v. osn. družbenik/detaš. |                  | 0.00      | znižanje zav, osn. zasebni | < (                          | .00 %                                  |                         |                       |                     |          |  |
| 1                        | Državni pra      | azniki [  | 0.00                       |                              | Redni dopus                            | t C                     | 0.00                  |                     |          |  |
| na delu                  |                  |           |                            |                              | _                                      |                         |                       |                     |          |  |
| a                        | na dan           | mese      | ečni znesek                | ~                            | višja sila za čakanje                  | na delo (velja sa       | mo za protikrizne ul  | (repe)              |          |  |
|                          |                  |           | 0.00                       | -                            | Stimulacije v zpesku                   | 0                       | 0.00 Stimu            | acije v %           | 0.00     |  |
|                          |                  |           | 0.00                       |                              | Samandanovak u znad                    |                         | Sama                  |                     | 0.00     |  |
|                          |                  |           | 0.00                       |                              | Jamophspevek v Zhesi                   | <u>u</u>                | Salito                | hush.v 🦑 [          | 0.00     |  |
|                          |                  |           | 0.00                       |                              | Zadnja davčna osnova                   | (                       | 0.00                  |                     |          |  |
|                          |                  | 0.00      |                            |                              | Oddaljen <mark>ost d</mark> o dela v k | im (                    | .00                   |                     |          |  |
|                          |                  |           | 7 400 00                   |                              | (v eno smer)                           |                         |                       |                     |          |  |
|                          |                  | -         | 0.00                       |                              |                                        |                         |                       |                     |          |  |
|                          |                  |           | 0.00                       | ~                            |                                        |                         |                       |                     |          |  |

ali pa v ekranu Obračun -> Obračun v polje Šifra vrste dohodka kadar opravljate obračun za več delavcev naenkrat.

| IZVEDBA OBDELAVE                                  |                                    |                                         |                                   |         |       |      |       |   |
|---------------------------------------------------|------------------------------------|-----------------------------------------|-----------------------------------|---------|-------|------|-------|---|
| Obračunaj, Nastavitve<br>Alt-R obračuna,<br>Alt-N | Obr<br>označ<br>Alt-               | rni Preklic<br>čbe, obračuna,<br>-O Esc |                                   |         |       |      |       |   |
| Obdelava za obdobje 🛛 🗛                           | vgust 2024                         | 4                                       |                                   |         | izbra | na 👻 | šifra | ľ |
| Vrsta obdelave 🛛                                  |                                    | oset                                    | ра                                | osebe   |       |      |       |   |
|                                                   |                                    |                                         |                                   | 000002  | 1     |      |       |   |
| Tip obračuna                                      |                                    |                                         |                                   |         |       |      |       |   |
| Pogr                                              | osebni tipi obra<br>e za posebno ( | čuna se nastav<br>obravnavo prisp       | ijo v primeru, k<br>oevkov, davko | :o<br>v |       |      |       |   |
| Šifra vrste dohodka 🚺                             | 003                                | -                                       |                                   |         |       |      |       |   |
| Jubilejna nagrada, o<br>solidarnostna pomo        | odpravnina<br>oč in povrači        | ob upokojitv<br>ila stroškov            | i,                                |         |       |      |       |   |
| Določitev obsega oseb za                          |                                    |                                         |                                   |         |       |      |       |   |
| Obdelava naj se izvrši:                           |                                    |                                         |                                   |         |       |      |       |   |
| za vse osebe 🗹                                    |                                    |                                         |                                   |         |       |      |       |   |

Obračun bo znesek nad uredbo vlade ustrezno obdavčil in za zneske dajatev zmanjšal neto izplačilo.

Za pravilno poročanje pa je pomembno, da imate pravilno nastavljeno kategorizacijo dodatkov na neto. Več o tem si preberite v navodilih v poglavju Dodatni podatki o izplačanih dohodkih -> Podatki, ki se ne štejejo v davčno osnovo.

Ko pripravljate REK-O obrazec, izberete šifro vrste dohodka 1003.

### 1.2.1 Skupni obračun skupaj s plačo

Odpravnino, jubilejno nagrado itd. obračunate izplačate skupaj s plačo **samo v primeru, kadar zneski ne presegajo mejnih zneskov določenih z uredbo vlade**!

Znesek izplačila vnesete pod ustrezni dodatek na neto v zavihku **Osnovna evidenca dela** v ekranu **Delavci**, partnerji -> Evidenca dela podobno, kot npr. vnesete znesek za prehrano.

Za obračun ni potrebno nastavljati posebne šifre vrste dohodka oz. pustite nastavljeno kar šifro 1001.

Enako kot v prejšnjem primeru je tudi v tem primeru pomembna pravilna nastavljenost **kategorizacije** dodatkov na neto.

Ko pripravljate REK-O obrazec, izberete šifro vrste dohodka 1001 tako kot vedno za izplačilo plače.